#### คู่มือการใช้งานฉบับย่อ

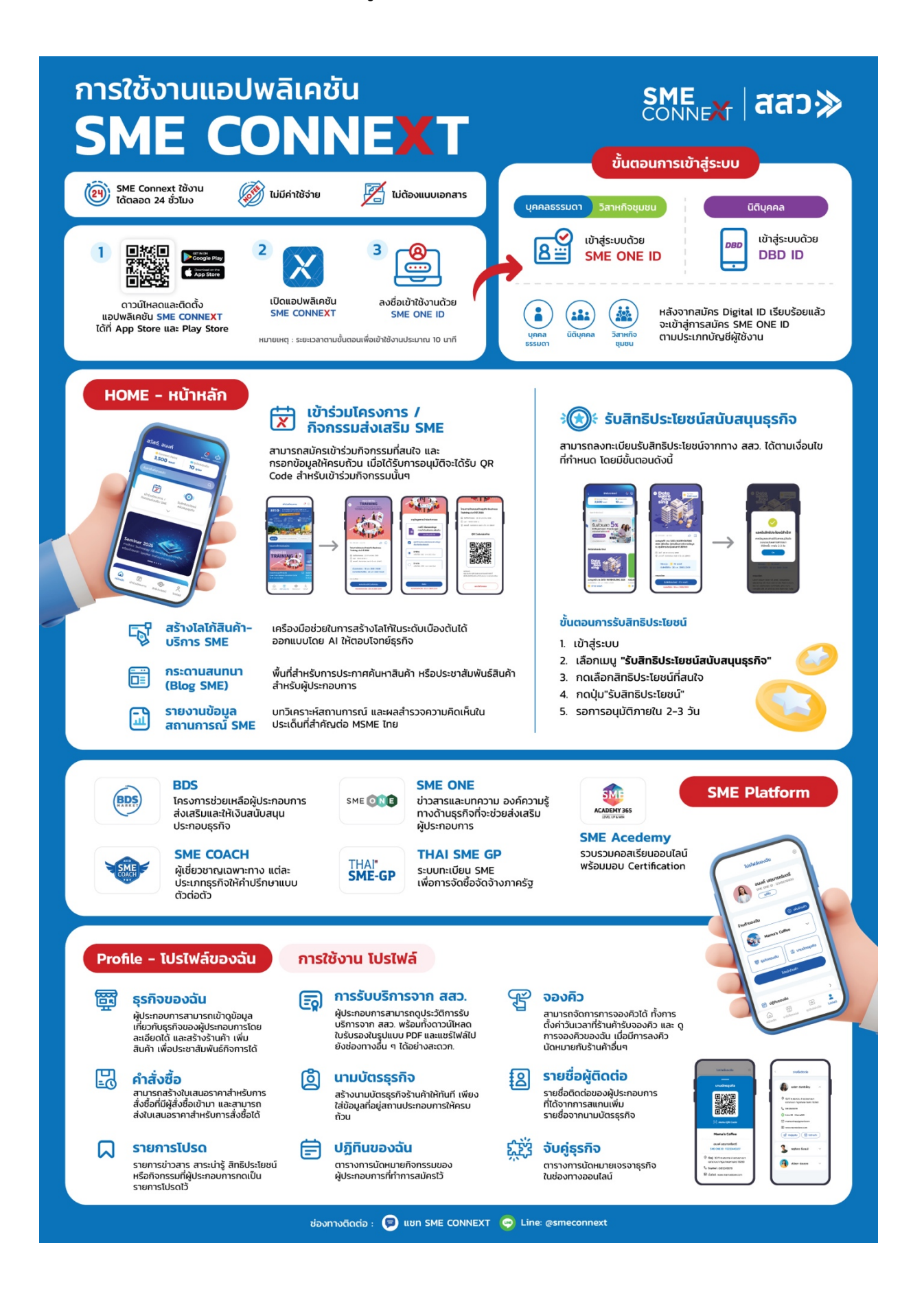

## คู่มือการใช้งาน Application SME CONNEXT

# 1. หน้าหลัก (เมื่อผู้ใช้งานยังไม่ได้ทำการเข้าสู่ระบบ)

เมื่อผู้ใช้งานเข้าสู่แอปพลิเคชันระบบจะแสดงหน้านโยบายความเป็นส่วนตัวจากนั้นผู้ใช้งานอ่านรายละ
 เอียดของข้อมูลดังกล่าว จากนั้นกดยินยอมตามข้อกำหนด เพื่อเข้าสู่หน้าหลัก

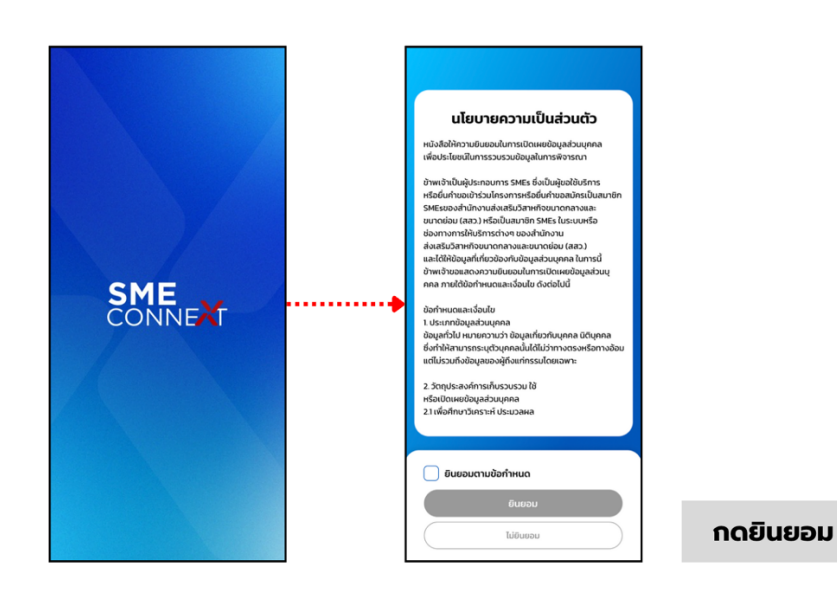

2) หลังจากผู้ใช้งานทำการกดยินยอมในหน้านโยบายความเป็นส่วนตัวเรียบร้อยแล้ว ผู้ใช้งานจะพบหน้า หลักของแอปพลิเคชัน โดยหน้าหลักจะแสดงหน้าที่มีฟีเจอร์ต่างๆ แต่ผู้ใช้งานจะยังไม่เห็นคะแนน Connext point และ คูปองของฉัน รวมถึงไม่สามารถใช้งานฟีเจอร์ต่างๆบนแอปพลิเคชันได้ โดย ผู้ใช้งานจะต้องทำการเข้าขึ้นทะเบียนหรือเข้าสู่ระบบก่อน จึงจะสามารถใช้ฟีเจอร์ต่างๆบนแอปพลิเค ชันได้

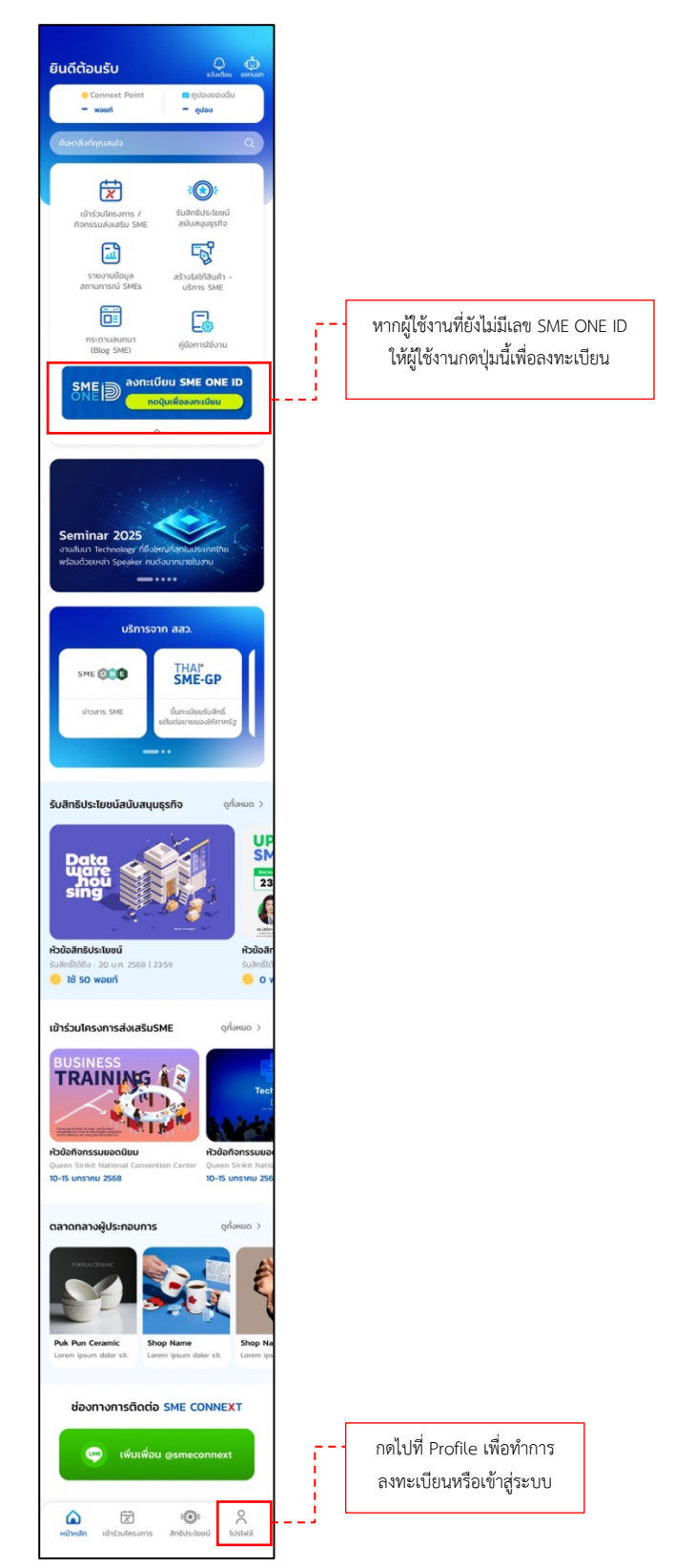

## 2. การเข้าใช้งานแอปพลิเคชัน SME CONNEXT

### 2.1 การเข้าสู่ระบบ

- 1) เลือกประเภทบัญชีที่ต้องการเข้าใช้งาน โดยประเภทบัญชีจะมีดังนี้
  - บุคคลธรรมดา
  - นิติบุคคล
  - วิสาหกิจชุมชน
- 2) ทำการเข้าสู่ระบบโดยใช้ Username และ Password เพื่อใช้ในการเข้าสู่ระบบ

| «<br>SME<br>CONNEXT | SME<br>CONNEXT                                                     |
|---------------------|--------------------------------------------------------------------|
| 1<br>เข้าสู่ระบบ    | เข้าสู่ระบบ บุทคลธรรมดา<br>ขัณย์ผู้ชังาน <b>0</b><br>บัณย์ผู้ชังาน |
| Обцава              | siłarhu                                                            |
| 🛞 วิสาหกิจชุมชน     | เข้าสู่ระบบ<br><u>ลืมรหัสผ่าน?</u><br>หรือ                         |
| ลงทะเบียน           | เข้าสู่ระบบด้วยหมายเลขไทรศัพท์                                     |

## 2.2 การเข้าสู่ระบบด้วยหมายเลขโทรศัพท์

- กด เข้าสู่ระบบด้วยหมายเลขโทรศัพท์ จากนั้นระบบจะให้ผู้ใช้งานทำการกรอกเลข SME ONE ID และกด เข้าสู่ระบบ
- จากนั้นระบบจะทำการส่งเลข OTP ไปยังหมายเลขโทรศัพท์ที่ผู้ใช้งานทำการขึ้นทะเบียนไว้ และ กด ยืนยันรหัส OTP
- เมื่อกรอกเลข OTP สำเร็จ จะมี popup ขึ้นมาว่า ยืนยันสำเร็จ จากนั้นผู้ใช้งานสามารถเข้าสู่ ระบบ SME CONNEXT ได้

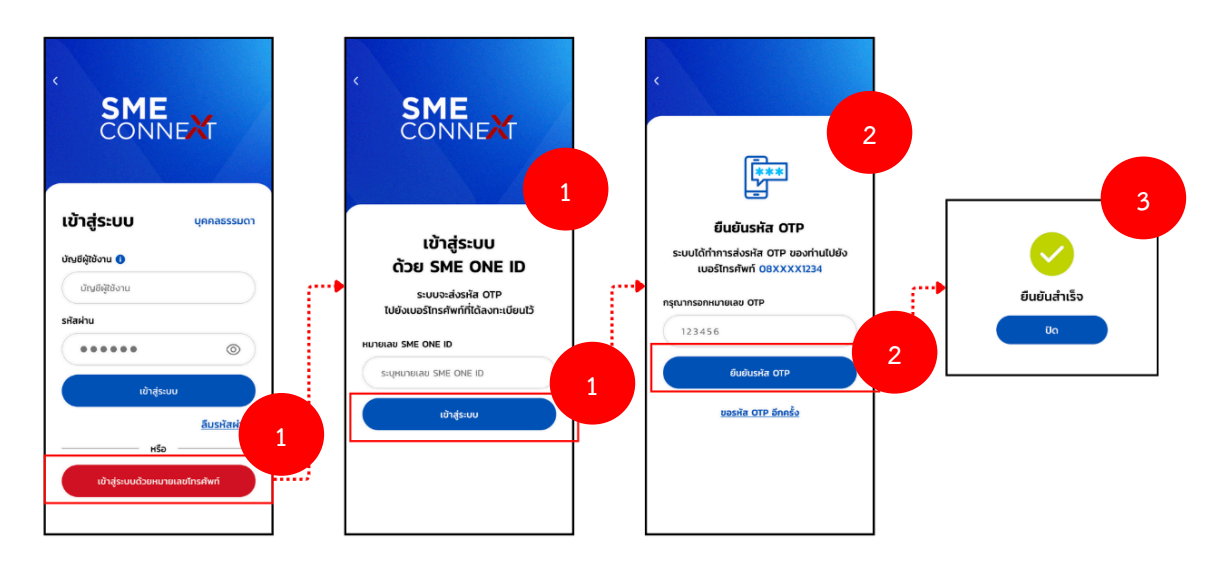

#### 2.3 การลงทะเบียน SME ONE ID

- หากผู้ใช้งานยังไม่มีบัญชีในการเข้าสู่ระบบ ผู้ใช้งานจะต้องลงทะเบียน SME ONE ID และยืนยันตัวตน ผ่านระบบ Digital ID ก่อน
- 2) จากนั้นผู้ใช้งานจะได้รับ Username และ Password เพื่อทำการเข้าสู่ระบบในแอปพลิเคชันได้

![](_page_4_Figure_3.jpeg)

#### 3. การใช้งานเมนูหน้าหลักแอปพลิเคชัน (Home)

เมื่อผู้ใช้งานเข้าสู่แอปพลิเคชันแล้ว แอปพลิเคชันจะแสดงเมนูหน้าหลักให้กับผู้ใช้งาน ซึ่งในเมนูหน้า หลักจะประกอบไปด้วย ฟีเจอร์หลักต่างๆ ข้อมูลแนะนำต่างๆ รวมไปถึงแถบเมนูหลัก รายละเอียดการใช้งาน แต่ละส่วน มีดังนี้

![](_page_5_Figure_2.jpeg)

۵

Ħ

::

8

### 3.1 การใช้งานแถบการค้นหา

- 1) กดที่ **แถบการค้นหา** สิ่งที่คุณสนใจ
- ระบุข้อมูลสิ่งที่ต้องการค้นหาที่แถบ ค้นหาที่นี่ จากนั้นกดปุ่ม ค้นหา ระบบจะทำการแสดงผลการ ค้นหาให้

![](_page_6_Figure_3.jpeg)

- 3) กดปุ่ม **ล้างข้อมูล** กรณีที่ต้องการเคลียร์ข้อมูลเงื่อนไขเดิม เพื่อทำการระบุเงื่อนไขการค้นหาใหม่
- 4) แตะหน้าจอที่ว่าง เพื่อกลับไปที่หน้าหลัก

![](_page_6_Figure_6.jpeg)

### 3.2 การใช้งานแถบเมนูแชทบอท

- 1) กดที่ไอคอน 😳 ตรงแถบเมนูด้านบน จากนั้นแอปพลิเคชันจะแสดงหน้าเมนูแชทบอทขึ้นมา
- 2) สามารถสอบถามข้อมูลที่ต้องการทราบผ่านแชทบอท
- เมื่อผู้ใช้งานทำการกดออกจากหน้าแชทบอทให้ผู้ใช้งานทำการประเมินความพึงพอใจในการใช้ งาน เพื่อเก็บข้อมูลนำไปพัฒนาต่อ

![](_page_7_Figure_4.jpeg)

## 3.3 การใช้งานแถบเมนูการแจ้งเตือน

- 1) กดที่ไอคอน Q ตรงแถบเมนูด้านบน
- จากนั้นแอปพลิเคชันจะแสดงหน้าเมนูการแจ้งเตือนขึ้นมา โดยหน้าการแจ้งเตือนจะมีการแจ้งเตือน รายการต่างๆ รวมถึงการแสดงการแจ้งเตือนของวันนี้อีกด้วย
- 3) ผู้ใช้งานสามารถตั้งค่าการแจ้งเตือนโดยกดไปที่ไอคอน 💮

![](_page_7_Figure_9.jpeg)

### 3.4 การใช้งานแถบเมนู Connext point

- 1) กดที่แถบเมนู Connext point ที่แถบด้านบน เพื่อเปิดไปยังหน้าใช้งาน
- 2) เมื่อระบบแสดงหน้าการใช้งาน Connext Point บนแอปพลิเคชันจะแสดงแถบการใช้งาน ดังนี้
  - คูปองของฉัน
  - ประวัติ
- เมื่อผู้ใช้งานแลกของรางวัล หรือทำการใช้คูปองไปแล้ว ระบบจะเก็บข้อมูลการใช้คะแนนไว้ใน แถบ ประวัติเพื่อให้ผู้ใช้งานสามารถดูประวัติการใช้งานได้

![](_page_8_Figure_6.jpeg)

## 3.5 การใช้งานแถบเมนูคูปองของฉัน

- ทำการกดที่รายการ คูปองของฉัน จากนั้นแอปพลิเคชันจะแสดงหน้าเมนูคูปองที่ผู้ใช้งานได้ทำ การแลกไปแล้วแต่ยังไม่ได้ใช้ขึ้นมา
- สามารถทำการใช้งานคูปองที่ได้ทำการแลกได้โดยกดที่ปุ่ม ใช้คูปอง
- จากนั้นเมื่อใช้คูปองสำเร็จ ระบบจะนำคูปองที่ใช้แล้วไปอยู่ที่ ประวัติ

![](_page_8_Figure_11.jpeg)

### 3.6 การใช้งานเมนูการเข้าร่วมโครงการ / กิจกรรมส่งเสริม SME

# 3.6.1 การลงทะเบียนกิจกรรมแบบมี Google form

- กดที่ไอคอน i ข้าสู่หน้าเมนูการเข้าร่วมโครงการ จากนั้นแอปพลิเคชันจะแสดงหน้า รายการกิจกรรมส่งเสริม SME ต่างๆ
- 2) ทำการกดเลือกที่กิจกรรมนั้นๆเพื่ออ่านรายละเอียดเพิ่มเติม
- กดที่ไอคอน 
   หากต้องการแชร์ข้อมูลกิจกรรมไปยังสื่อออนไลน์อื่นๆ หรือกดที่ไอคอน 
   หากต้องการกดบันทึกข้อมูลกิจกรรมส่งเสริม SME

![](_page_9_Figure_5.jpeg)

- 4) กด **ลงทะเบียนเข้าร่วมกิจกรรม** เพื่อเข้าร่วมกิจกรรมที่ผู้ใช้งานสนใจ
- 5) ทำการเลือกว่าจะเข้าร่วมกิจกรรมแบบ **Online** หรือ **Onsite** โดยบางกิจกรรมจะมีให้ระบุข้อมูล เพื่อประเมินคุณสมบัติผู้เข้าร่วมก่อนยืนยัน เป็นปุ่ม Link out ไปยัง Google form ของผู้จัด กิจกรรม จากนั้นหากผู้ใช้งานได้รับการอนุมัติจะมีเจ้าหน้าที่ติดต่อกลับมาแจ้งว่าได้รับการอนุมัติ
- ทำการกด ยืนยัน เพื่อยืนยันการลงทะเบียนเข้าร่วมกิจกรรม จากนั้นแอปพลิเคชันจะแสดง QR code หรือ link Google meet หรือ link zoom เพื่อยืนยันผลการลงทะเบียนสำเร็จขึ้นมา กรณีที่ผู้เข้าร่วมไม่ต้องกรอกข้อมูลเพื่อขออนุมัติ
- 7) จากนั้นจะขึ้น popup ลงทะเบียนสำเร็จรอเจ้าหน้าที่ติดต่อกลับ

![](_page_10_Picture_0.jpeg)

## 3.6.2

- .2 การลงทะเบียนแบบไม่มี Google form
   1) กดที่ไอคอน 😿 เข้าสู่หน้าเมนูการเข้าร่วมโครงการ จากนั้นแอปพลิเคชันจะแสดงหน้ารายการ กิจกรรมส่งเสริม SME ต่างๆ
- 2) ทำการกดเลือกที่กิจกรรมนั้นๆเพื่ออ่านรายละเอียดเพิ่มเติม
- 3) กดที่ไอคอน 📣 หากต้องการแชร์ข้อมูลกิจกรรมไปยังสื่อออนไลน์อื่นๆ หรือกดที่ไอคอน 💭 หากต้องการกดบันทึกข้อมูลกิจกรรมส่งเสริม SME
- กด ลงทะเบียนเข้าร่วมกิจกรรม เพื่อเข้าร่วมกิจกรรมที่ผู้ใช้งานสนใจ

![](_page_10_Figure_6.jpeg)

- 5) ทำการเลือกว่าจะเข้าร่วมกิจกรรมแบบ Online หรือ Onsite และทำการกด **ยืนยัน** เพื่อยืนยัน การลงทะเบียนเข้าร่วมกิจกรรม
- 6) จากนั้นจะขึ้น popup ให้ไปหน้าปฏิทินเพื่อรับ link online หรือ QR code สำหรับ onsite
- 7) หลังจากกดให้ไปหน้าปฏิทิน จะพบ link online หรือ QR code สำหรับ onsite

![](_page_11_Figure_3.jpeg)

## 3.7 การใช้งานเมนูรับสิทธิประโยชน์สนับสนุนธุรกิจ

- 3.7.1 รับสิทธิประโยชน์แบบ 0 พอยท์
  - กดที่ไอคอน (พี่อเข้าสู่หน้าสิทธิประโยชน์ จากนั้นแอปพลิเคชันจะแสดงหน้ารายการสิทธิ ประโยชน์เพื่อสนับสนุนธุรกิจต่างๆ
  - 2) ทำการกดเลือกที่สิทธิประโยชน์ที่สนใจ เพื่ออ่านรายละเอียดเพิ่มเติม
  - กดที่ไอคอน 🔊 หากต้องการแชร์ข้อมูลกิจกรรมไปยังสื่อออนไลน์อื่นๆ หรือกดที่ไอคอน 💭 หากต้องการกดบันทึกข้อมูลกิจกรรมส่งเสริม SME
  - 4) กดปุ่ม **รับสิทธิประโยชน์** เพื่อทำการรับสิทธิ
  - 5) จากนั้นจะขึ้น popup รับสิทธิประโยชน์สำเร็จรอเจ้าหน้าที่ติดต่อกลับ

![](_page_11_Figure_11.jpeg)

## 3.7.2 รับสิทธิประโยชน์แบบใช้พอยท์

- กดที่ไอคอน (พื่อเข้าสู่หน้าสิทธิประโยชน์ จากนั้นแอปพลิเคชันจะแสดงหน้ารายการสิทธิ ประโยชน์เพื่อสนับสนุนธุรกิจต่างๆ
- ทำการกดเลือกที่สิทธิประโยชน์ที่สนใจโดยหากต้องใช้พอยท์โดยมีบอกว่าจำเป็นต้องใช้กี่พอยท์ใน การแลก และอ่านรายละเอียดเพิ่มเติม
- กดที่ไอคอน 
   หากต้องการแชร์ข้อมูลกิจกรรมไปยังสื่อออนไลน์อื่นๆ หรือกดที่ไอคอน 
   หากต้องการกดบันทึกข้อมูลกิจกรรมส่งเสริม SME
- 4) กดปุ่ม **รับสิทธิประโยชน์** เพื่อทำการรับคูปอง
- 5) จากนั้นจะขึ้น popup แลกคูปองสำเร็จ โดยผู้ใช้งานสามารถนำคูปองไปใช้ภายหลังได้

![](_page_12_Figure_6.jpeg)

## 3.8 การใช้งานหน้าบริการจาก สสว.

- ที่หน้าหลักจะมีการแสดงข้อมูลแนะนำเกี่ยวกับบริการจากสสว. ทั้ง 5 แพลตฟอร์ม เพื่อแนะนำ ให้กับผู้ใช้งานแอปพลิเคชันในการเข้าถึงข้อมูลและรับบริการจากสสว. เพื่อสามารถทำการเข้าร่วม ได้ ทำการเลื่อนมาที่หัวข้อ บริการจาก สสว.
- 2) ทำการเลื่อนเพื่อเลือกกิจกรรมที่ผู้ใช้งานสนใจ
- เมื่อเลือกบริการจากสสว. ที่ผู้ใช้งานสนใจแล้วเมื่อกดระบบจะทำการลิ้งค์เอ้าไปยังแพลตฟอร์ม นั้นๆ

![](_page_12_Picture_11.jpeg)

## 3.10 การใช้งานเมนูรับสิทธิประโยชน์สนับสนุนธุรกิจ

- 1) กดปุ่ม **ดูทั้งหมด** จากนั้นจะแสดงรายการสิทธิประโยชน์ต่างๆทั้งหมด
- 2) เลือกสิทธิประโยชน์ที่สนใจ จากนั้นระบบจะแสดงรายละเอียดเกี่ยวกับสิทธิประโยชน์นั้นๆขึ้นมา
- กดที่ไอคอน 🔊 หากต้องการแชร์ข้อมูลกิจกรรมไปยังสื่อออนไลน์อื่นๆ หรือกดที่ไอคอน 💭 หากต้องการกดบันทึกข้อมูลเกี่ยวกับสิทธิประโยชน์ที่สนใจ
- 4) หากผู้ใช้งานต้องการรับสิทธิประโยชน์ที่สนใจ ให้ผู้ใช้งานทำการกดรับสิทธิประโยชน์

![](_page_13_Figure_5.jpeg)

## 3.11 การใช้งานเมนูเข้าร่วมโครงการส่งเสริม SME

- 1) กดปุ่ม **ดูทั้งหมด** จากนั้นจะแสดงรายการโครงการส่งเสริม SME ต่างๆทั้งหมด
- 2) เลือกโครงการที่สนใจ จากนั้นระบบจะแสดงรายละเอียดเกี่ยวกับโครงการนั้นๆขึ้นมา
- กดที่ไอคอน אากต้องการแชร์ข้อมูลกิจกรรมไปยังสื่อออนไลน์อื่นๆ หรือกดที่ไอคอน אาก ต้องการกดบันทึกข้อมูลเกี่ยวกับโครงการส่งเสริม SME ที่สนใจ
- 4) หากผู้ใช้งานต้องการเข้าร่วมโครงการที่สนใจ ให้ผู้ใช้งานทำการกดลงทะเบียนเข้าร่วมกิจกรรม

![](_page_14_Picture_0.jpeg)

## 3.12 การใช้งานเมนูตลาดกลางผู้ประกอบการ

- ที่หน้าหลักจะมีการแสดงข้อมูลเกี่ยวกับเมนูตลาดกลางผู้ประกอบการ เพื่อแนะนำสินค้าของ ผู้ประกอบการที่น่าสนใจ
- 2) กดปุ่ม **ดูทั้งหมด** จากนั้นจะแสดงรายการสินค้าของผู้ประกอบการ ต่างๆทั้งหมด
- เลือกสินค้าของผู้ประกอบที่สนใจ จากนั้นระบบจะแสดงรายละเอียดเกี่ยวกับสินค้านั้นๆ รวมถึง แนะนำรายการสินค้าอื่นๆ
- ในส่วนของด้านล่างจะเป็นข้อมูลติดต่อเกี่ยวกับร้านค้าของผู้ประกอบการ รวมถึงสามารถจับคู่ธุรกิจ และสามารถกดเข้าไปดูสินค้าที่แพลตฟอร์มต่างๆเพื่อทำการซื้อสินค้านั้นๆได้
- กดที่ไอคอน 🔊 หากต้องการแชร์ข้อมูลกิจกรรมไปยังสื่อออนไลน์อื่นๆ หรือกดที่ไอคอน 风 หาก ต้องการกดบันทึกข้อมูลเกี่ยวกับสินค้าที่สนใจ

![](_page_14_Figure_7.jpeg)

## 3.13 การใช้งานช่องทางการติดต่อ SME CONNEXT

- ที่หน้าหลักจะมีการแสดงช่องทางการติดต่อ SME CONNEXT กดที่ตัวเลือก Line สำหรับเพิ่มเพื่อน
   SME CONNEXT เพื่อติดต่อผ่านทาง Line OA จากนั้นแอปพลิเคชันจะเชื่อมโยงไปยัง Line
- เมื่อทำการ เพิ่มเพื่อน แล้วผู้ใช้งานสามารถทำการติดต่อสอบถามข้อมูลกับทาง SME CONNEXT ผ่านไลน์ได้

![](_page_15_Figure_3.jpeg)

## 4. โปรไฟล์ (Profile)

### 4.1 การแก้ไขโปรไฟล์

- 1) ทำการกดปุ่ม แก้ไข จากนั้นแอปพลิเคชันจะทำการแสดงหน้าการแก้ไขข้อมูลโปรไฟล์ขึ้นมา
- 2) จากนั้นผู้ใช้งานจะเห็นข้อมูลโปรไฟล์ต่างๆ ประกอบด้วย
  - รูปโปรไฟล์
  - ชื่อ นามสกุล
  - หมายเลขโทรศัพท์
- เมื่อต้องการแก้ไขโปรไฟล์ ให้ผู้ใช้งานทำการกดปุ่มแก้ไขข้อมูล เพื่อทำการแก้ไขข้อมูลที่ระบบ Digital ID

![](_page_16_Figure_8.jpeg)

## 4.2 การสร้างร้านค้า สำหรับบุคคลธรรมดา

## 4.2.1 การเปลี่ยนร้านค้า

- 1) ทำการกดชื่อร้านค้า จากนั้นแอปพลิเคชันจะแสดงรายการร้านค้าที่มีอยู่
- 2) กดเลือกร้านค้าที่ต้องการเปลี่ยน
- 3) หากชื่อร้านค้าหน้าโปรไฟล์เปลี่ยนไป ถือว่าเป็นการเปลี่ยนร้านค้าโดยสมบูรณ์

![](_page_17_Figure_0.jpeg)

## 4.2.2 การเพิ่มร้านค้า

- 1) กดรายการเพิ่มร้านค้า
- แสดงการหน้าเพิ่มร้านค้า เพื่อเพิ่มร้านค้าใหม่ที่ต้องการ กรอกข้อมูลเพื่อเพิ่มร้านค้าใหม่ โดยมี รายละเอียดดังนี้
  - การอัพโหลดภาพปกร้าน
  - ชื่อร้านค้า
  - รายละเอียดร้านค้า
  - ช่องทางการเชื่อมต่อ E-commerce เพื่อไปยังการซื้อขายสินค้าในแพลตฟอร์มต่างๆ
- กดปุ่ม บันทึกข้อมูล เพื่อทำการบันทึก

![](_page_17_Picture_9.jpeg)

## 4.3 ธุรกิจของฉัน

- 1) ทำการกดที่ไอคอน 😇 จากนั้นแอปพลิเคชันจะแสดงหน้าธุรกิจของฉันขึ้นมาให้
- 2) ทำการกดที่ไอคอน 💽 เพื่อเปิด-ปิด ฟังก์ชันเผยแพร่ข้อมูล
- กดเลือกหัวข้อ ข้อมูลธุรกิจ เพื่อการระบุข้อมูลเกี่ยวกับธุรกิจของผู้ประกอบการ รายละเอียด ประกอบด้วย
  - ที่อยู่สถานประกอบการ (สำนักงานใหญ่)
  - รูปแบบการจัดตั้งกิจการ
  - ประเภทธุรกิจ
  - จำนวนคนทำงาน ณ สิ้นปีก่อนหน้า
  - มูลค่าสินทรัพย์ถาวร ณ สิ้นปีก่อนหน้า
  - รายได้ของธุรกิจ

| 09:02 ิ่ม∥ <b>≎ เ</b><br>โปรไฟล์ของฉัน               | < ธุรกิจของฉัน       | < ข้อมูลธุรกิจ                         |
|------------------------------------------------------|----------------------|----------------------------------------|
|                                                      | 🕫 เผยแพร่ข้อมูล 💽 2  | ที่อยู่สถานประกอบการ (สำนักงานใหญ่) 🔿  |
| unio                                                 | 🖻 ข้อมูลธุรกิจ 🔅 🧎   | รูปแบบการจัดตั้งกิจการ >               |
| ร้านค้าของฉัน 🔶 เพิ่มร้านค้า                         | 🚆 การจัดการร้านค้า 💦 | ประเภทธุรกิจ >                         |
|                                                      | 🖻 การจัดการสินค้า 🔰  | จำนวนคนทำงาน ณ สิ้นปีก่อนหน้า >        |
|                                                      |                      | มูลค่าสินทรัพย์กาวร ณ สิ้นปีก่อนหน้า > |
| 🕎 ຣຸຣກົວของฉัน 🥶 🛃 ·ສາສບັດອສຸຣກົດ·                   |                      | รายได้ของธุรกิจ >                      |
| ไปหน้าร้านค้า                                        |                      |                                        |
|                                                      |                      |                                        |
| 📻 ปฏิทินของฉัน >                                     |                      |                                        |
|                                                      |                      |                                        |
| นับหลัก เข้าร่วมโครงการ สิทธิประโยชน์ <b>โปรโฟล์</b> |                      |                                        |

## 4.3.1 การจัดการร้านค้า

- กดเลือกหัวข้อ การจัดการร้านค้า จากนั้นแอปพลิเคชันจะแสดงหน้าข้อมูลเกี่ยวกับร้านค้า ขึ้นมา
- 2) ทำการแก้ไขข้อมูลร้านค้า โดยรายละเอียดที่สามารถแก้ไขได้ประกอบไปด้วย
  - ภาพปกร้านค้า
  - ชื่อร้าน
  - รายละเอียดร้านค้า

- เชื่อมต่อ E-commerce
- เมื่อทำการแก้ไขข้อมูลเรียบร้อยแล้ว ให้ผู้ใช้งานทำการกดปุ่ม บันทึกข้อมูล เพื่อทำการ บันทึกข้อมูล

![](_page_19_Figure_2.jpeg)

## 4.3.2 การจัดการสินค้า

- กดเลือกหัวข้อ การจัดการสินค้า จากนั้นแอปพลิเคชันจะแสดงหน้ารายการสินค้าของร้านค้าขึ้นมา โดยหากผู้ใช้งานต้องการลบสินค้า ให้ทำการสไลด์ไปด้านข้างเพื่อทำการลบได้
- กดที่รายการสินค้าที่ต้องการแก้ไขข้อมูล หรือ กดปุ่ม เพิ่มสินค้าใหม่ จากนั้นแอปพลิเคชันจะแสดง หน้าการจัดการสินค้าขึ้นมาให้
- 3) สามารถทำการแก้ไขข้อมูลสินค้า หรือระบุข้อมูลสินค้าที่เพิ่มใหม่ได้ รายละเอียดประกอบด้วย
  - การอัพโหลดภาพสินค้า
  - ชื่อสินค้า
  - รายละเอียดสินค้า
  - ราคา
  - หมวดหมู่สินค้า โดยแอปพลิเคชันจะแสดงหมวดหมู่ให้ท่านสามารถเลือกได้
- 4) กดที่ไอคอน 🔍 เพื่อเปิด-ปิดฟังก์ชันกรณี สินค้าหมด(ปิดการแสดงสินค้า)
- 5) กด **บันทึก** เพื่อทำการบันทึกข้อมูล

![](_page_20_Figure_0.jpeg)

## 4.4 นามบัตรธุรกิจ

- 1) ทำการกดที่ไอคอน 🙆 จากนั้นแอปพลิเคชันจะแสดงหน้านามบัตรธุรกิจของท่านขึ้นมา
- 2) สามารถแสดง QR Code ดังกล่าวให้ผู้ประกอบการท่านอื่นสแกน เพื่อเพิ่มรายชื่อผู้ติดต่อได้
- สามารถกดปุ่ม สแกน QR Code เพื่อสแกน QR Code ของผู้ประกอบการท่านอื่น เพื่อเพิ่มรายชื่อผู้ ติดต่อได้

![](_page_20_Figure_5.jpeg)

## 4.5 ปฏิทินของฉัน

- ทำการกดที่รายการ ปฏิทินของฉัน จากนั้นแอปพลิเคชันจะแสดงหน้าปฏิทินรายการกิจกรรมและ สิทธิประโยชน์ ที่ผู้ใช้งานได้ทำการลงทะเบียนเอาไว้
- ผู้ใช้งานสามารถตรวจสอบวัน เวลาของกิจกรรมและสิทธิประโยชน์ต่างๆได้ ตามวันและเวลาที่ได้ทำ การลงทะเบียนเอาไว้

![](_page_21_Figure_3.jpeg)

## 4.6 คูปองของฉัน

- ทำการกดที่รายการ คูปองของฉัน จากนั้นแอปพลิเคชันจะแสดงหน้าเมนูคูปองที่ผู้ใช้งานได้ทำการ แลกไปแล้วแต่ยังไม่ได้ใช้ขึ้นมา
- สามารถทำการใช้งานคูปองที่ได้ทำการแลกได้โดยกดที่ปุ่ม ใช้คูปอง
- จากนั้นเมื่อใช้คูปองสำเร็จ ระบบจะนำคูปองที่ใช้แล้วไปอยู่ที่ ประวัติ

![](_page_21_Figure_8.jpeg)

## 4.7 รายการโปรด

- ทำการกดที่รายการ รายการโปรด จากนั้นแอปพลิเคชันจะแสดงหน้ารายการโปรดที่คุณได้ทำการกด บันทึกไว้ให้
- 2) สามารถทำการกดดูรายการโปรดตามหมวดหมู่ต่างๆได้

![](_page_22_Picture_3.jpeg)

## 4.8 รายชื่อติดต่อ

- ทำการกดที่รายการ รายชื่อติดต่อ จากนั้นแอปพลิเคชันจะแสดงหน้ารายชื่อผู้ติดต่อของผู้ใช้งาน ขึ้นมา
- สามารถทำการกดเลือกรายการรายชื่อผู้ติดต่อที่สนใจได้ จากนั้นกดไปที่ปุ่มลงมาเพื่อดูข้อมูลผู้ติดต่อ โดยแอปพลิเคชันจะแสดงรายละเอียดข้อมูลผู้ติดต่อขึ้นมา
- สามารถกดปุ่ม จับคู่ธุรกิจ เพื่อทำการเข้าสู่ขั้นตอนการจับคู่ธุรกิจกับผู้ติดต่อได้ หรือสามารถกดปุ่ม
   ไปร้านค้า เพื่อทำการเข้าสู่หน้าร้านค้าผู้ติดต่อได้

| © | <           | รายชื่อติดต่อ                                                |
|---|-------------|--------------------------------------------------------------|
|   |             |                                                              |
|   |             | ເມนิสา ຈັนກร์เพ็ญ 🔷                                          |
| > | ୍           | ) 10/11 ก.พระราม 4 แขวงบางนา<br>เขตบางนา กรุงเทพมหานคร 10260 |
| > | ¢           | o 0812345678                                                 |
|   |             | ] mama.shop@gmail.com<br>] www.mamastore.com                 |
| > |             | ลู <sup>D</sup> จับคู่ธุรกิจ 🛗 ไปร้านค้า                     |
| > |             | กฤติเดช ริ่มรมย์ 🛛 🗸                                         |
|   |             | 🜒 ปนัสยา ปองเดช 🗸 🗸                                          |
|   | ,<br>,<br>, |                                                              |

### 4.9 ดาวน์โหลดใบรับรองต่างๆ

- ทำการกดที่รายการ ดาวน์โหลดใบรับรองต่างๆ จากนั้นแอปพลิเคชันจะแสดงหน้า ใบรับรองจาก สสว. ขึ้นมา
- เลือกรายการที่ต้องการดาวน์โหลด จากนั้นแอปพลิเคชันจะแสดงไฟล์ PDF สำหรับแชร์และ ดาวน์ โหลด
- กดที่ ดาวน์โหลด เมื่อต้องการดาวน์โหลดเป็นไฟล์

| 09:02                                                          | .⊪ 奈 @⊡ |              |                      |   |     |                                             |                                                                                                    |                                                                                                    |  |
|----------------------------------------------------------------|---------|--------------|----------------------|---|-----|---------------------------------------------|----------------------------------------------------------------------------------------------------|----------------------------------------------------------------------------------------------------|--|
| โปรไฟล์ของฉัน                                                  | \$      | <            | ใบรับรองจาก สสว.     |   | 2   | <                                           | ໃບຣັບຣ                                                                                                    | องจาก สสว.                                                                                                    |  |
| ໄປແບ້າຮ້ານກ້າ                                                  |         | หนัง         | สือรับรอง SME ONE ID | > |     | ٢                                           | CGS<br>Sectorservenenter<br>(SH2) unioncesservenentimeter                                                                              |                                                                                                    |  |
|                                                                |         | หนังส        | สือรับรอง 01         | > |     |                                             | <ul> <li>Bildisacut nonskielid</li> <li>Bildisacut nonskielid</li> <li>Bildisacut nonskielid</li> <li>Bildisacut nonskielid</li> </ul> | ซี และต้องขันว่าต่องบลางม 1234567090123<br>ธร้ายหรือมาตกลางและบากต่อน (SHE)<br>และร้องทำอุบาตกลางและบากต่อน พ.ศ. 2562<br>ร่ายกละตะเลยาต่อน                                                                                                    |  |
| 📄 ปฏิทินของฉัน                                                 | >       | нйы          | สือรับรอง 02         | > |     | .                                           | deemucuneums<br>memoria                                                                                                    | Shuladhuanad<br>memueda                                                                                                    |  |
|                                                                |         |              |                      |   |     |                                             | anangalia (1545)                                                                                                    | การแล้งของจัง เพิ่มสายสองรั                                                                                                    |  |
| 📧 คูปองของฉัน                                                  | >       | нйо          | สือรับรอง 03         | > |     |                                             | surveitaris                                                                                                    | Saturficeunosiau (Mico)                                                                                                    |  |
|                                                                |         | รือกับของ 02 |                      |   |     | iaonsdouwrdod / iao<br>iaodsifidzięJemdenis | 123456749123                                                                                                    |                                                                                                    |  |
| 💭 รายการโปรด                                                   | >       | nuu          | 1030300 03           |   |     |                                             | Advantuusinaums                                                                                                    | III nuurludnus soorjaaalaa<br>soosinä mjarmustuns                                                                                                    |  |
|                                                                |         |              |                      |   | J I |                                             | 5460xxx8xx8xx8x<br>3460xxx8xx8x4x0 2567                                                                                                | 20 URSTRU 2565                                                                                                    |  |
| (2) รายชื่อผู้ตีดต่อ (3) รายชื่อผู้ตีดต่อ (3) รายชื่อหู้ตีดต่อ | 1       |              |                      |   |     | l                                           | ndade adaptoraanse con et al.                                                                                                    | ever 2010<br>Annual March March<br>Annual March Performance Annual March<br>March March Mar<br>March March March March March March March March March March March March March March March March March March March March March March March March March March March March March March March March March March March March March March March M |  |
| 🕞 ခၖဗီ၁၁၁၈                                                     |         |              |                      |   |     | [                                           | <u>+</u>                                                                                                    | ดาวน์ไหลด                                                                                                    |  |

#### 4.10 ออกจากระบบ

- 1) กดปุ่ม **ออกจากระบบ** หากผู้ใช้งานต้องการออกจากระบบของแอปพลิเคชัน
- เมื่อกดออกจากระบบแล้ว แอปพลิเคชันจะแสดงหน้าหลัก โดยที่ยังไม่มีข้อมูล Connext point และ คูปองของฉันเนื่องจากผู้ใช้งานยังไม่ได้ทำการเข้าสู่ระบบ

|                                      |            |        | Connect Point<br>- ward<br>Aproductory.p.(c)                                         | 2                                         |
|--------------------------------------|------------|--------|--------------------------------------------------------------------------------------|-------------------------------------------|
| 09:02                                | ? 🕼        | 1      | nitrisofesarrs / Sultr<br>formadautic losi mix                                       | Or<br>Data Stand<br>Ng Agalan             |
| โปรไฟล์ของฉัน                        | 0          |        | SME D aona deu SHE                                                                   | E ONE IS                                  |
| ไปหน้าร้านค้า                        |            |        | Seminar 2029<br>outurn technique rectantioned<br>without county to generation of the | RATER DA                                  |
| 📄 ปฏิทินของฉัน                       | >          |        | ссе игсельси<br>зис осоо ТНА<br>SME<br>SME<br>second<br>second<br>second             | E-GP                                      |
| 📧 คูปองของฉัน                        | >          |        | <br>รับสิทธิประชิมชนัสนับสนุบธุรกิจ                                                  | çê                                        |
| 💭 รายการโปรด                         | >          |        | Data<br>Unre<br>Sing                                                                 | 1                                         |
| 8 รายชื่อผู้ติดต่อ                   |            |        | <b>R500111505-0000</b><br>Cutrellistice : 20 sam 2568   22198<br><b>0 83 50 wood</b> |                                           |
| 🕼 ดาวน์ไหลดใบรับรองต่างๆ             | 1          |        | Utitivesmedualtuses                                                                  | cylar<br>Calentis<br>Calentis<br>10-15 un |
| 🕞 ลงชื่อออก                          |            | ······ | ดสาวกลางผู้ประกอบการ                                                                 | ob                                        |
| หน้าหลัก เข้าร่วมโครงการ สิทธิประโยช | ณ์ โปรไฟล์ |        | After Council         See State           Cherrig Search der eit.         See State  |                                           |
|                                      |            | 1      | ช่องทางการติดต่อ SME C                                                               | CONNEX                                    |
|                                      |            |        | abada ababaana dabaa                                                                 | i j                                       |